## Lampiran 1: Cara Menjalankan Program

- 1. Persiapan Hosting dan Domain
  - Domain: nama domain (Eastup.xyz).
  - Hosting: perlu memiliki layanan hosting web yang mendukung PHP dan MySQL, seperti Bluehost, HostGator, atau layanan hosting lainnya.

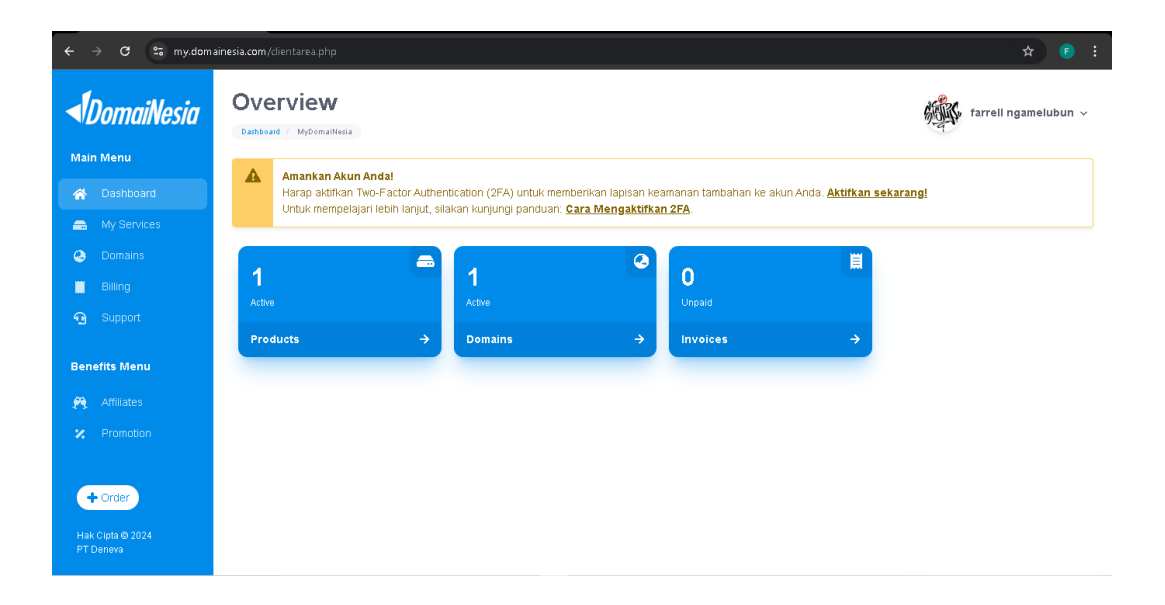

- 2. instalasi WordPress
  - Opsi 1: Instalasi Otomatis

Sebagian besar penyedia hosting menyediakan fitur instalasi otomatis WordPress melalui cPanel atau panel kontrol lainnya.

- 1. Masuk ke cPanel.
- 2. Cari dan klik pada "WordPress" di bagian instalasi otomatis.

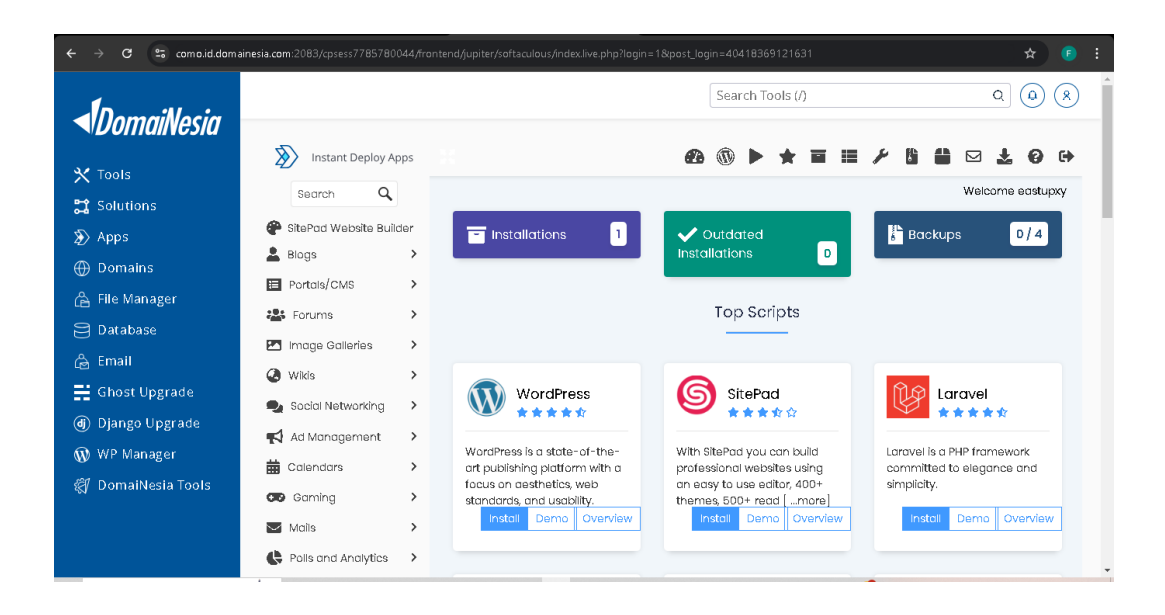

- 3. Akses Dashboard Admin
  - Setelah instalasi selesai, akses dashboard WordPress dengan mengunjungi
     `yourdomain.com/wp-admin/`.
  - Masukkan username dan password yang telah Anda buat selama instalasi.

| $\leftrightarrow$ $\rightarrow$ <b>C</b> $\simeq$ eastup.xyz/wp-login.php?loggedout=true℘_lang=en_US |                           | ९ 🖈 🗈 : |
|----------------------------------------------------------------------------------------------------|---------------------------|---------|
|                                                                                                    |                           |         |
|                                                                                                    |                           |         |
|                                                                                                    | You are now logged out.   |         |
|                                                                                                    | Username or Email Address |         |
|                                                                                                    | Lost your password?       |         |
|                                                                                                    | - Go to                   |         |
|                                                                                                    |                           |         |
|                                                                                                    |                           |         |

- 4. Mulai Mengelola Situs WordPress
  - Dashboard:Ini adalah pusat kendali situs Anda. Dari sini, Anda bisa mengelola konten, mengatur tampilan situs, menambahkan plugin, dan lain-lain.
  - Posting dan Halaman:Buat dan kelola konten dengan memilih "Posts" untuk artikel blog dan "Pages" untuk halaman tetap.
  - Tampilan:Sesuaikan tema situs Anda dari menu "Appearance".
  - Plugin:Tambahkan fitur tambahan melalui "Plugins".
  - Pengaturan: Atur berbagai konfigurasi situs melalui "Settings".

| $\leftarrow \  \   \rightarrow \  \   {\bf G}$                                 | 25 eastup.xyz/wp                                                                                                    |                                                                                                    |                                                 |                                                                                     |                                       | ९ 🖈 💿 :                                                                                                    |  |  |
|--------------------------------------------------------------------------------|----------------------------------------------------------------------------------------------------|----------------------------------------------------------------------------------------------------|-------------------------------------------------|-------------------------------------------------------------------------------------|---------------------------------------|----------------------------------------------------------------------------------------------------|--|--|
| 🕼 🕈 sintupyz - O 11 🗣 0 + Hew Howely, Garlay 🔤                                 |                                                                                                    |                                                                                                    |                                                 |                                                                                     |                                       |                                                                                                    |  |  |
| 🏟 Dashboard 🛛 🤇                                                                | Dashboard                                                                                                    |                                                                                                    |                                                 |                                                                                     |                                       | Scieen Options v Help v                                                                                                    |  |  |
| Home<br>Updates 🚯                                                              | Important! Whiti OneOlck Chat to Order, you can now set multiple Whatelep numbers. Please set it have to get stands. Learn more. Disnits |                                                                                                    |                                                 |                                                                                     |                                       |                                                                                                    |  |  |
| 🚱 Jetpack                                                                      |                                                                                                    |                                                                                                    |                                                 |                                                                                     |                                       | × Dismiss                                                                                                    |  |  |
| ≁ Posts<br>■ OngkosKirim.id<br>ጭ Media                                         | Welcome to WordPress!<br>Learn more about the 6.6.1 version.                                                                             |                                                                                                    |                                                 |                                                                                     |                                       |                                                                                                    |  |  |
| 🍯 Pages<br>🗭 Comments<br>🖾 Contact                                             | _                                                                                                    |                                                                                                    |                                                 |                                                                                     |                                       |                                                                                                    |  |  |
| MailPoet<br>Feedback<br>GetWooPlugins                                          | 2                                                                                                    | Author rich content with bloo<br>patterns<br>Block patterns are pre-configured bli<br>them to get inspired or create new p | cks and<br>cck layouts. Use<br>ages in a flash. | Start Customizin<br>Configure your site's<br>the Customizer.<br>Open the Customizer | g<br>logo, header, menus, and more in | Discover a new way to build your site.<br>There is a new kind of WordPress theme, called a block<br>theme, that lets you build the site you've always wanted<br>— with blocks and styles.<br>Lean about block themes |  |  |
| Products TI Wishlist                                                           |                                                                                                    |                                                                                                    |                                                 |                                                                                     |                                       |                                                                                                    |  |  |
| I Analytics                                                                    | WooCommerce Se                                                                                                    | tup ^ ~ *                                                                                                    | Quick Draft<br>Title                            | ~~ *                                                                                |                                       |                                                                                                    |  |  |
| <ul> <li>Elementor</li> <li>Templates</li> <li>Essential<br/>Addons</li> </ul> | You're almost there!<br>store setup you can s                                                                                            | Once you complete<br>sant receiving orders.                                                                                | Content<br>What's on your mind?                 |                                                                                     | Drag boxes here                       | Drag boxes here                                                                                                    |  |  |
| 🔊 Appearance                                                                   | Elementor Overvie                                                                                                    | w ~ ~ *                                                                                                    |                                                 |                                                                                     |                                       |                                                                                                    |  |  |

- 5. Publikasikan Situs
  - Setelah selesai mengatur situs dan menambahkan konten, situs Anda siap untuk dipublikasikan.